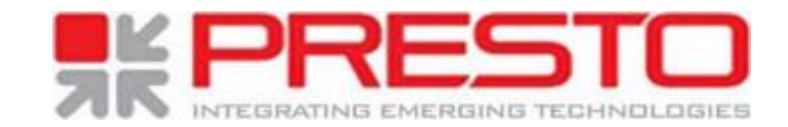

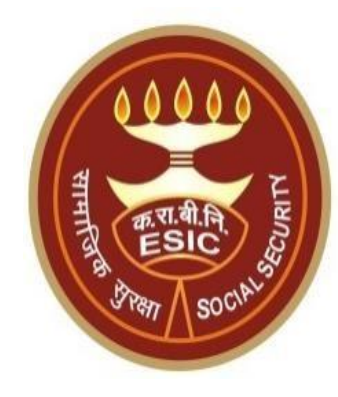

## **Bulk Aadhaar Seeding**

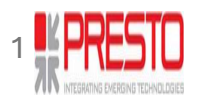

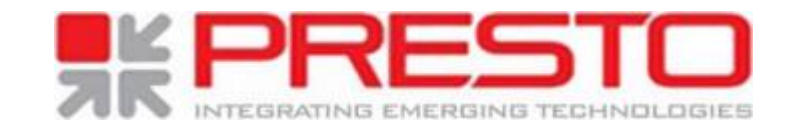

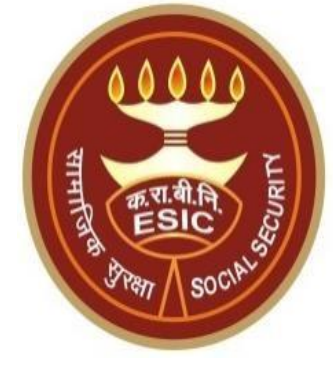

# **Bulk Aadhaar Seeding**

ESIC is a social security organization under Ministry of Labour and Employment which provides medical and cash benefits in the exigencies of sickness, maternity, disablement, death, employment injury and unemployment to the workers in the lower wage bracket and their family members. Designed for those in the lower wage category, the ESI Scheme operates on contributions from both employers and employees at predetermined rates.

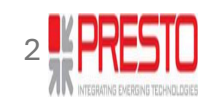

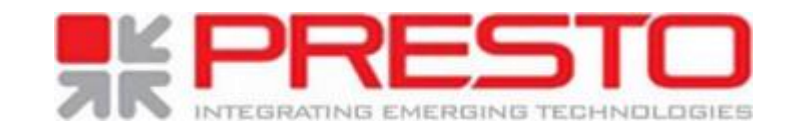

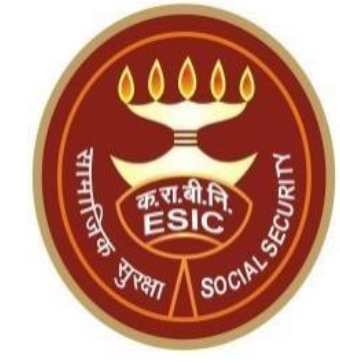

# Bulk Aadhaar

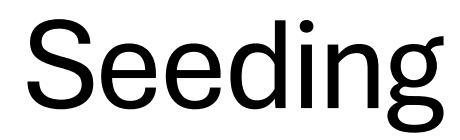

However, lack of identification and authentication data poses operational challenges. To address this issue, Aadhaar Seeding initiative was introduced to streamline the process of linking Aadhaar numbers with ESIC for seamless authentication and verification. Currently, ESIC employs eKYC authentication facility utilizing various modes such as OTP, Biometric, and Face Authentication to seed Aadhaar and validate demographic details against the Aadhaar Database.

In this proposal, it was suggested to implementing a system for bulk Aadhaar seeding for employers, enabling them to upload a CSV file containing employee demographic details and Aadhaar numbers. The system will utilize the Yes/No authentication facility of UIDAI for verification and establish consent via SMS post-transaction with an opt-out option.

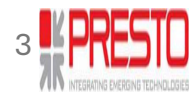

### www.esic.gov.in

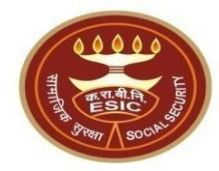

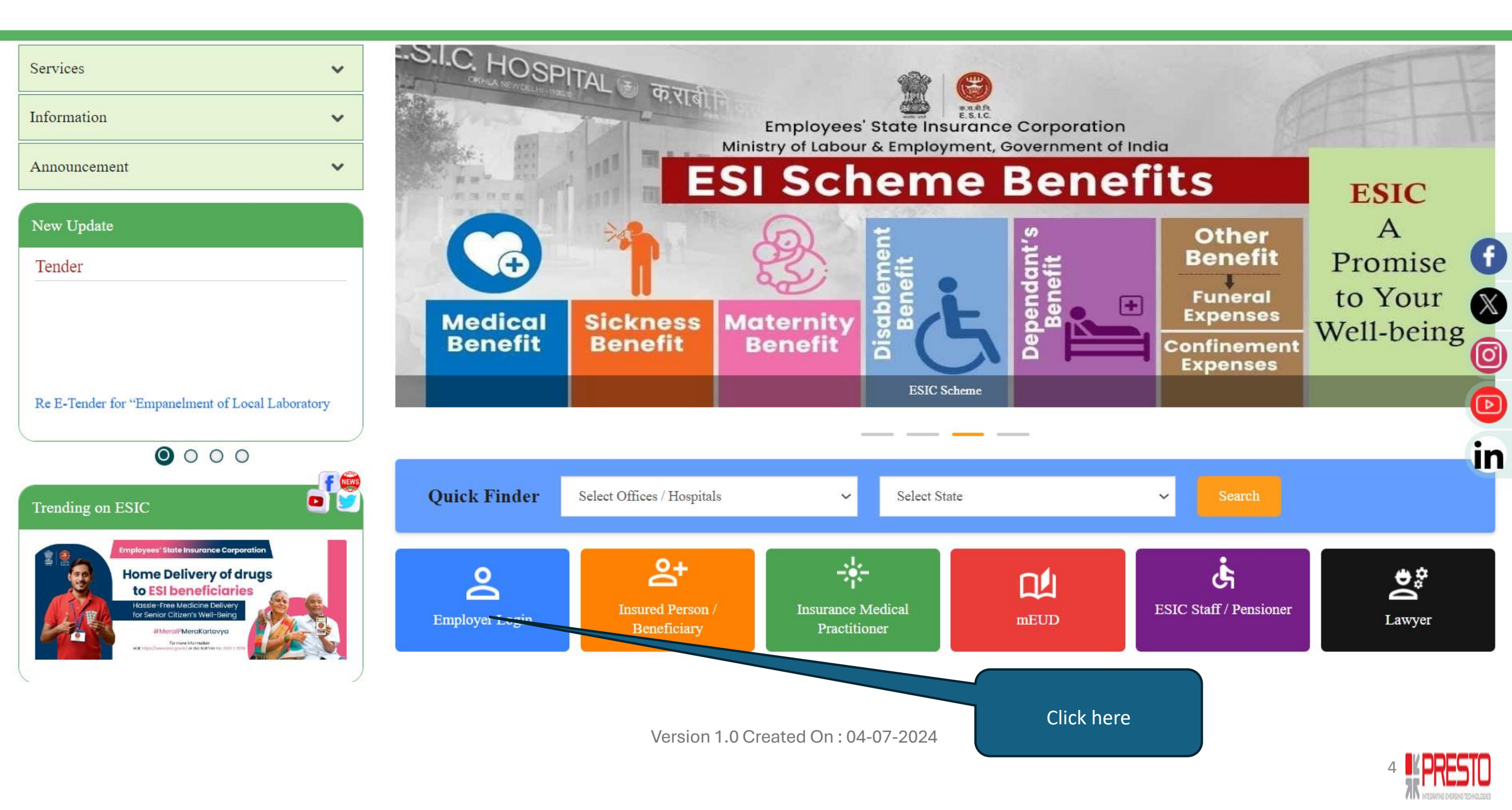

## **Employer Homepage**

made on help-shramsuvidha[at]gov[dot]in

We Are Migrating To One Unit One Identifier

help-shramsuvidha[at]gov[dot]in

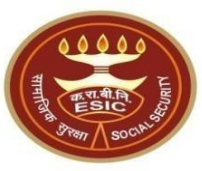

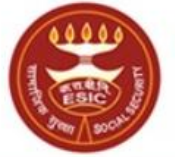

কর্সবাহী হাত্য জীমা লিন্সম Employees' State Insurance Corporation (Ministry of Labour and Employment, Government of India)

No physical processing of paper is undertaken by ESIC for registration of Employer. If there is any complaint to the contrary, the same may be

Government of India plans to do away with all employer codes being issued by separate labour enforcement agencies such as ESIC, EPFO, O/O

CIC(C) and DGMS etc by replacing them with new Labour Identification Number (LIN). Your unit has already been allotted a LIN and the same can

be obtained online using <u>http://tinyurl.com/whatismylin</u> Please verify the information associated with your LIN before the current employer codes are rendered useless. The procedure to verify the information is given in <u>http://tinyurl.com/shramsuvidhahowto</u> For any support please contact

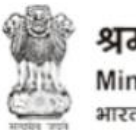

श्रम एवं रोजगार मंत्रालय Ministry of Labour & Employment भारत सरकार (Government of India)

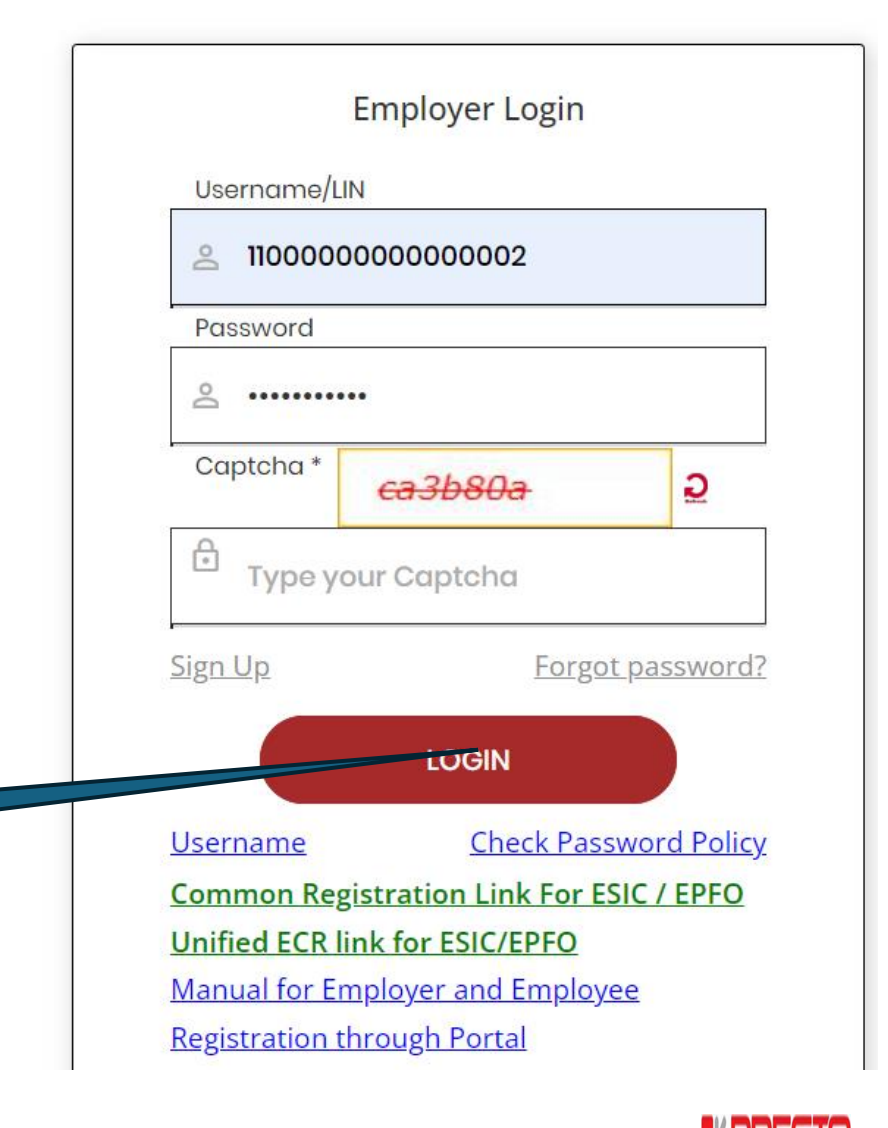

After entering Username, Password and

captcha Click here to Login

Version 1.0 Created On : 04-07-2024

## Employer Homepage

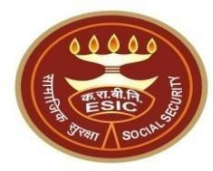

#### Employer Login: 1100000000000002 (LIN No. 8974653874)

#### Last Logged In Friday, August 02, 2024 at 2:59 PM

#### 

#### EMPLOYER

- Update Employer Details
- <u>Create Subunit Registration</u>
- User Manual for Mobile/Bank update
- Accident Report (Form 12)
- Accident Report Print / PDF Form
- <u>Wage Contributory Record</u>
- <u>Reply For Abstention Verification</u>

#### EMPLOYEE (INSURED PERSON)

- Enroll Employee with previously allotted ESI Number
- Register/Enroll New Employee
- Update Particulars of Insured Person
- Update Mobile Number of Insured Person
- Bulk Upload of Mobile Number
- Bulk Upload of Account Number

#### Bulk Aadhaar Seeding NEW

#### MONTHLY CONTRIBUTION

- File Monthly Contributions
- Generate Challan
- Modify Challan
- ViewContributionHistory
- Omitted Wages Challan
- <u>Contractor/Principal Employer Master</u>
- IP Mapping with Contractor/Principal Employer

Click here to do Seed Aadhaar

in Bulk

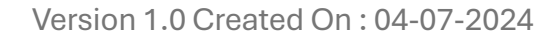

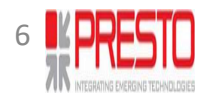

## **Employer Homepage**

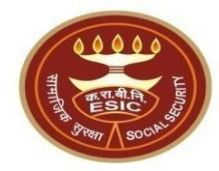

| User Login: 110000000000002                                                                                                    |                                                                 |                   | Friday, August 02, 2024 9:33:24 | AM                     |  |
|----------------------------------------------------------------------------------------------------|-----------------------------------------------------------------|-------------------|---------------------------------|------------------------|--|
| Employer Bulk Aadhaar Seeding (of existing Insured Persons)                                                                                                    |                                                                 |                   |                                 |                        |  |
| Employer Code:*                                                                                                    | 1100000000000002                                                |                   |                                 |                        |  |
| Bulk Upload via Excel File :*                                                                                                    | Choose File No file chosen                                      | Upload Excel File | Download Excel File             |                        |  |
|                                                                                                    |                                                                 |                   |                                 |                        |  |
|                                                                                                    |                                                                 |                   |                                 |                        |  |
| Note:                                                                                                    |                                                                 |                   |                                 |                        |  |
| <ol> <li>Employer must ensure that the details uploaded are correct and as per Aadhaar. In case of a<br/>2. Incase of minor; IP/Parent/guardian mobile number to be uploaded</li> <li>User shall not change any details in template, he/she must enter Aadhaar and Mobile number<br/>4. The mobile number tagged with the Aadhaar of the beneficiaries may only be provided.</li> </ol> | mismatch Aadhaar will not be seeded in Application.<br>er only. |                   |                                 |                        |  |
|                                                                                                    |                                                                 |                   |                                 | Click here to download |  |
|                                                                                                    |                                                                 |                   |                                 | Template               |  |
|                                                                                                    |                                                                 |                   |                                 |                        |  |

- 1. Before uploading Aadhaar and mobile number of the beneficiaries in the Bulk Aadhaar Seeding Template, Employer must ensure that the details uploaded are correct and as per Aadhaar. In case of mismatch Aadhaar will not be seeded in Application.
- 2. If you desire to change demographics as per Aadhaar, please contact to your designated ESIC Branch Office. For correction in Aadhaar details, please contact to UIDAI.
- 3. Incase of minor; IP/Parent/guardian mobile number to be uploaded.
- 4. User shall not change any details in template, he/she must enter Aadhaar and Mobile number only.
- 5. The mobile number tagged with the Aadhaar of the beneficiaries may only be provided.

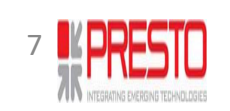

## Download

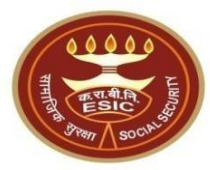

| G Library                                           |                                                                            |                                                           | - <b>P</b> X       |
|-----------------------------------------------------|----------------------------------------------------------------------------|-----------------------------------------------------------|--------------------|
| ← → Łgi <u>O</u> rganize - Ck ○ History ▲ Downloads | BulkAadhaarExcelDownload(8).xls<br>417 bytes — localif\st:53391 — 10:43 AM |                                                           | D Search Downloads |
| > 🖏 Tags<br>> 🚖 All Bookmarks                       | Aadhaar_Pendency(2),xls<br>3.4 K8 — 10.10.13.211 — June 19                 |                                                           | D                  |
|                                                     | employer_details=8.pdf<br>45.6 KB — 10.10.13.211 — June 18                 |                                                           |                    |
|                                                     | BulkAadhaarExcelDownload(6).xls<br>999 bytes — localhost:53391 — Tuesday   |                                                           |                    |
|                                                     | AadhaarReport(9).xls<br>7.9 KB — localhest:53391 — June 24                 |                                                           | D                  |
|                                                     | Listofemployees-6.pdf<br>52.£ K8 — localhost:53391 — June 27               | Microsoft*                                                |                    |
|                                                     | Listofemployees-5.pdf<br>57.4 KB — localnest:53391 — June 27               | EXCEI.2010<br>Starting                                    |                    |
|                                                     | Pretiminary_Survey_Report-2.pdf<br>179 KB — 10.10.13.211 — June 26         |                                                           |                    |
|                                                     | 110000000000002C11-9.pdf<br>103 KB — 10.10.13.211 — June 26                | BLOffice                                                  |                    |
|                                                     | C2_S2562 34181520_26/un20241-1.pdf<br>48.2 KB — F0.10.13.211 — June 26     | © 2010 Microsoft Corporation. All rights reserved. Cancel |                    |

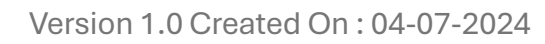

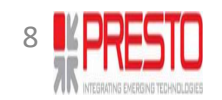

## Bulk Aadhaar Seeding Template

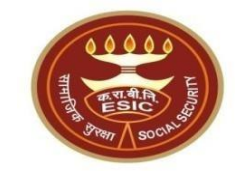

| X      | BulkAad                 | haarExcelDo            | wnload 🗸                         |                    |                 |                           | ✓ Searce          | ch                    |                |                                                        |                |                  |                      |                                      | Arun Kun               | nar AK             | -               | Ō      | ×     |
|--------|-------------------------|------------------------|----------------------------------|--------------------|-----------------|---------------------------|-------------------|-----------------------|----------------|--------------------------------------------------------|----------------|------------------|----------------------|--------------------------------------|------------------------|--------------------|-----------------|--------|-------|
| ł      | File Home               | e Insert               | Page Layout                      | Formulas           | Data Rev        | view View                 | Automate          | Develope              | er Help        |                                                        |                |                  |                      |                                      |                        | Co                 | mments          | ල් Sha | are 🗎 |
|        | Paste<br>V<br>Clipboard | Aptos N<br>B I         | arrow → 11<br><u>U</u> →<br>Font | → A^ A<br><u> </u> | × ≡ ≡           | ⇒ ≫ × ⇒ ≠ ≠ ≠ = Alignment | ab<br>C₹<br>↓↓    | General<br>☞ ~ %<br>↔ | Columnation    | nditional Forr<br>mat as Table<br>I Styles ~<br>Styles | matting ~<br>~ | E Inser<br>Delet | t ~<br>te ~<br>nat ~ | ∑ ~ A<br>Z<br>Sort<br>Sort<br>Filter | Find &<br>Select Y     | Add-ins            | Analyze<br>Data |        | ~     |
| (      | DOSSIBLE                | DATA LOSS              | <u>Some features m</u>           | ight be lost i     | f you save this | workbook in th            | ne text (.txt) fo | ormat. To pres        | erve these fea | tures, save it                                         | in an Excel    | file format.     | Don't sł             | now again                            | Save As                | )                  |                 |        | ×     |
| F2     | 2 \                     | <pre>     : × × </pre> | $f_x \sim f_x$                   |                    |                 |                           |                   |                       |                |                                                        |                |                  |                      |                                      |                        |                    |                 |        |       |
|        | А                       |                        | В                                | С                  | D               | E                         |                   | F                     | G              | Н                                                      | I              | J                | K                    | L                                    | Μ                      | Ν                  | 0               |        | Ρ     |
| ]      | IPNumber                | Name                   |                                  | Gender             | Relationship    | Memb                      | erld Aadhaa       | arNumber M            | obileNumbe     | r                                                      |                |                  |                      |                                      |                        |                    |                 |        |       |
| 2      | 1115104570              | Pareddy S              | udha Rani                        | F                  | Dependant m     | nother                    | 2                 |                       |                |                                                        |                |                  |                      |                                      |                        |                    |                 |        |       |
| 3      | 1115104570              | ) Gunukula             | Karnaker Reddy                   | M                  | Self            |                           | 0                 |                       |                |                                                        |                |                  |                      |                                      |                        |                    |                 |        |       |
| ł      | 1115104843              | Gunukula               | karnaker Reddy                   | Μ                  | Self            |                           | 0                 |                       |                |                                                        |                |                  |                      |                                      |                        |                    |                 |        |       |
| -      |                         |                        |                                  |                    |                 |                           |                   |                       |                |                                                        |                |                  |                      |                                      |                        |                    |                 |        |       |
| )<br>7 |                         |                        |                                  |                    |                 |                           |                   |                       |                |                                                        |                |                  |                      |                                      |                        |                    |                 |        |       |
|        | 1                       |                        |                                  |                    |                 |                           |                   |                       |                |                                                        |                |                  | Use<br>be            | er must ty<br>fore typin             | pe inverte<br>g Aadhaa | ed comm<br>r numbe | a               |        |       |

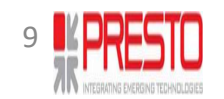

## Bulk Aadhaar Seeding Template

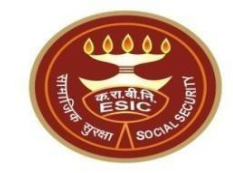

| X  | BulkAadh         | aarExcelDownload $\checkmark$                  |                        |                        | 2            | ) Search                                                   |                                                                                                    |                                               |          |              |                    |                                    | Arun Kum           | ar AK   | -               | D       | > |
|----|------------------|------------------------------------------------|------------------------|------------------------|--------------|------------------------------------------------------------|----------------------------------------------------------------------------------------------------|-----------------------------------------------|----------|--------------|--------------------|------------------------------------|--------------------|---------|-----------------|---------|---|
| F  | File <u>Home</u> | Insert Page Layout                             | Formulas               | Data Review            | View Au      | tomate Develo                                              | per Help                                                                                                    |                                               |          |              |                    |                                    |                    | Cor     | mments          | d Share | e |
|    | Paste            | Aptos Narrow     11       B     I $\checkmark$ | → A^ A<br>� ~ <u>A</u> | · ≡ ≡ ≡ ₹              | Z → E        | General<br>General<br>C ~ %<br>€ ~ %<br>€ 0 .00<br>.00 .00 | <ul> <li>✓</li> <li>✓</li></ul> | nditional Forma<br>mat as Table ~<br>Styles ~ | atting ~ | E Insert     | • Σ<br>• Σ<br>t• ♦ | Z → A<br>Z →<br>Sort &<br>Filter → | Find &<br>Select ~ | Add-ins | Analyze<br>Data |         |   |
|    | Clipboard        | Font                                           |                        | Alignm Alignm          | ent          | Number                                                     | Γ <u>ν</u>                                                                                                    | Styles                                        |          | Cells        |                    | Editing                            |                    | Add-ins |                 |         | _ |
| (  | i) POSSIBLE D    | DATA LOSS Some features m                      | ight be lost i         | f you save this workbo | ok in the te | <u>kt (.txt) format. To p</u>                              | reserve these fea                                                                                                    | tures, save it in                             | an Excel | file format. | Don't show         | w again                            | Save As            |         |                 |         | > |
| F2 | 2 ~              | $\therefore \sqrt{f_x} \sqrt{f_x}$ '9093       | XXXX2756               |                        |              |                                                            |                                                                                                    |                                               |          |              |                    |                                    |                    |         |                 |         |   |
|    | А                | В                                              | С                      | D                      | Е            | F                                                          | G                                                                                                    | Н                                             | I.       | J            | К                  | L                                  | М                  | N       | 0               | I       | Ρ |
|    | IPNumber         | Name                                           | Gender                 | Relationship           | Memberld     | AadhaarNumber                                              | MobileNumbe                                                                                                    | r                                             |          |              |                    |                                    |                    |         |                 |         |   |
| )  | 1115104570       | Pareddy Sudha Rani                             | F                      | Dependant mother       | 2            | 9093XXX2756                                                |                                                                                                    |                                               |          |              |                    |                                    |                    |         |                 |         |   |
| ;  | 1115104570       | Gunukula Karnaker Reddy                        | М                      | Self                   | 0            |                                                            |                                                                                                    |                                               |          |              |                    |                                    |                    |         |                 |         |   |
| ŀ  | 1115104841       | Gunukula karnaker Reddy                        | М                      | Self                   | 0            |                                                            |                                                                                                    |                                               |          |              |                    |                                    |                    |         |                 |         |   |
| ;  |                  |                                                |                        |                        |              |                                                            |                                                                                                    |                                               |          |              |                    |                                    |                    |         |                 |         |   |
| ;  |                  |                                                |                        |                        |              |                                                            |                                                                                                    |                                               |          |              |                    |                                    |                    |         |                 |         |   |
|    |                  |                                                |                        |                        |              |                                                            |                                                                                                    |                                               |          |              |                    |                                    |                    |         |                 |         |   |

After uploading Mandatory details user must save the file and Upload the same.

Version 1.0 Created On : 04-07-2024

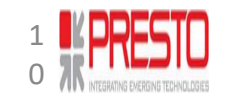

### **Bulk Aadhaar Seeding Template**

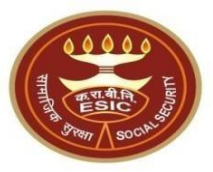

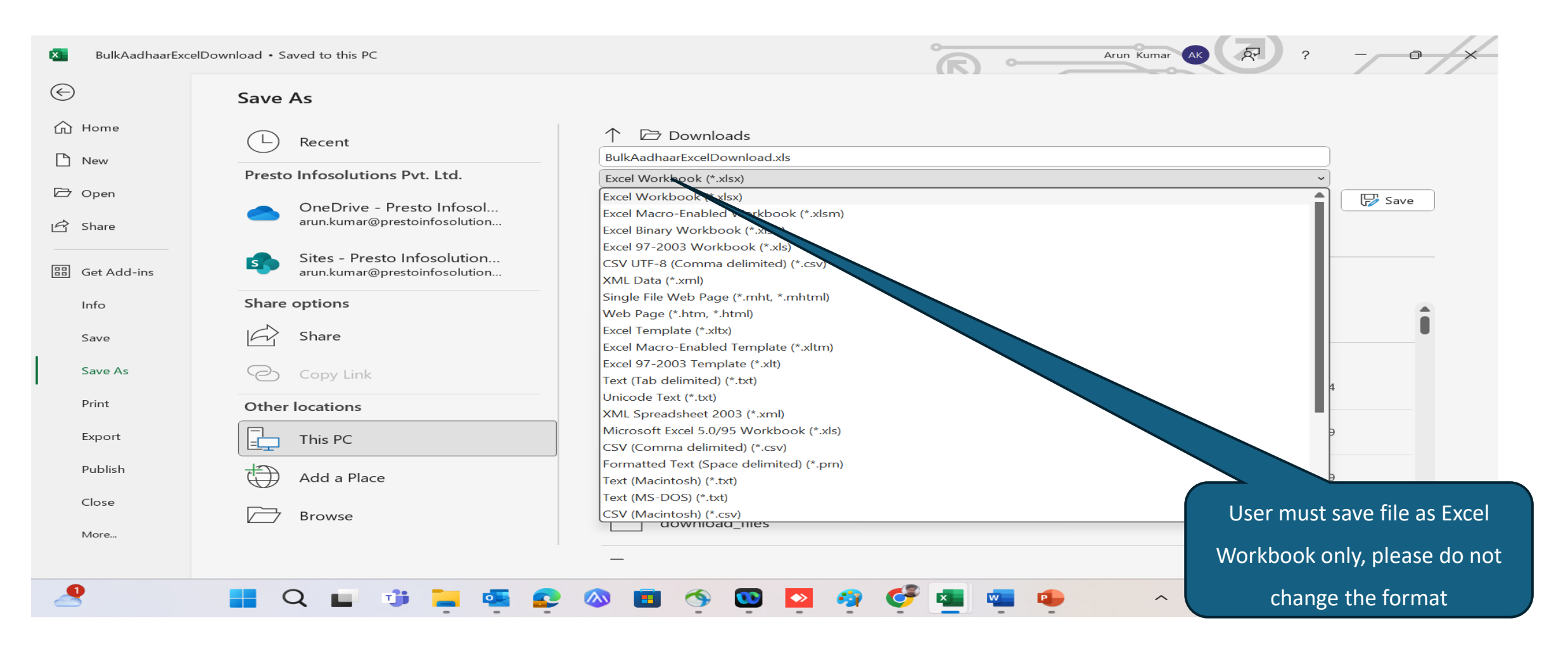

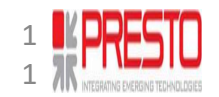

## Employer\_Bulk Aadhaar Seeding\_Upload Template

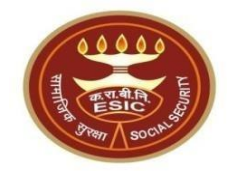

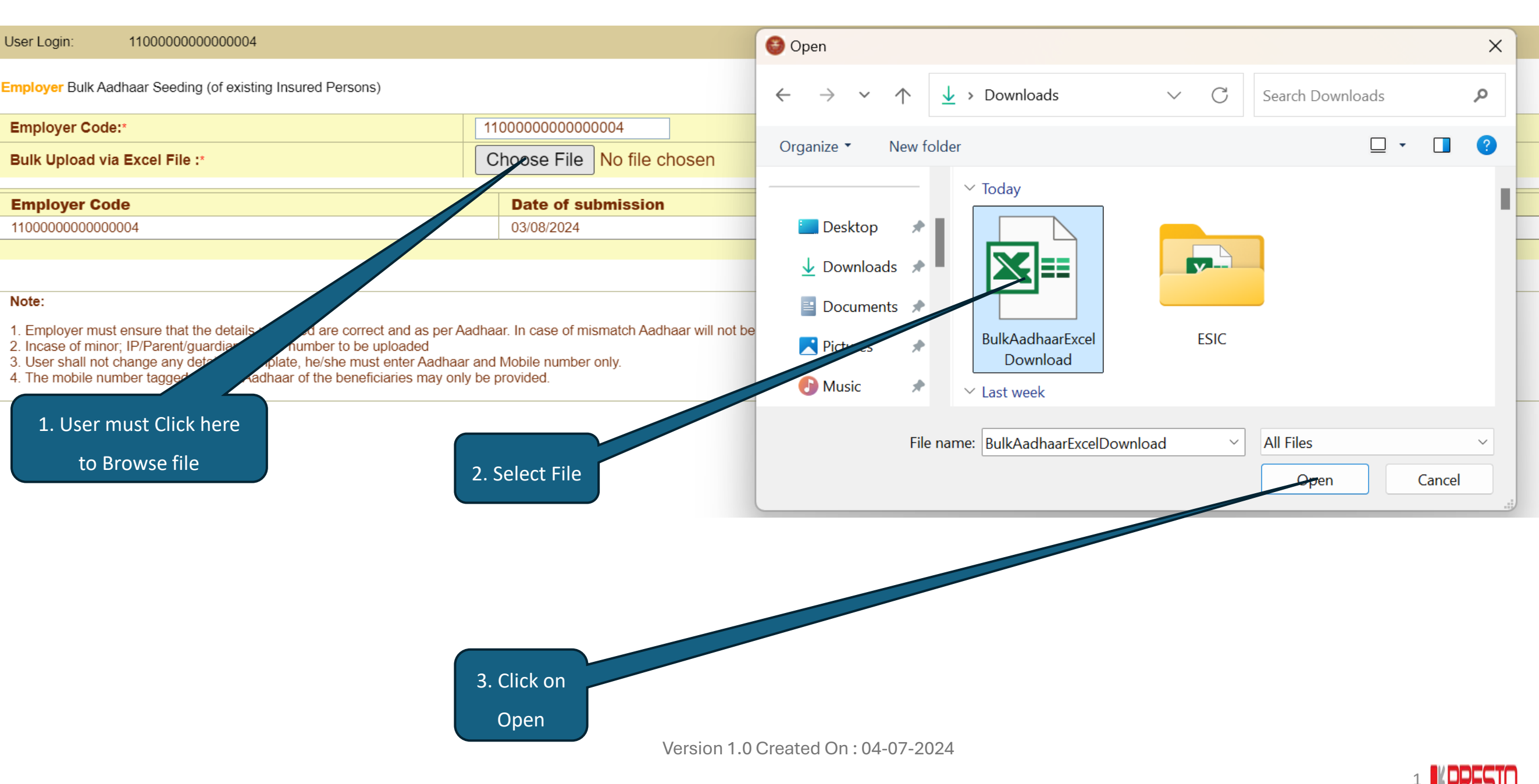

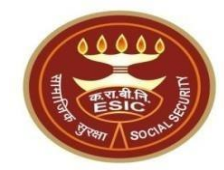

Employer Bulk Aadhaar Seeding (of existing Insured Persons)

| Employer Code:*                                                                                                    | 11000000000004                                      |                                                     |  |  |  |  |  |  |  |  |
|----------------------------------------------------------------------------------------------------|-----------------------------------------------------|-----------------------------------------------------|--|--|--|--|--|--|--|--|
| Bulk Upload via Excel File :*                                                                                                    | Choose File BulkAadhaaownload.xls Upload Excel File | Download Excel File                                 |  |  |  |  |  |  |  |  |
|                                                                                                    |                                                     |                                                     |  |  |  |  |  |  |  |  |
| Employer Code                                                                                                    | Date of submission                                  | Action                                              |  |  |  |  |  |  |  |  |
| 110000000000004                                                                                                    | 03/08/2024                                          | <b>Click Here to view Status for further action</b> |  |  |  |  |  |  |  |  |
|                                                                                                    |                                                     |                                                     |  |  |  |  |  |  |  |  |
|                                                                                                    |                                                     |                                                     |  |  |  |  |  |  |  |  |
| Note:                                                                                                    |                                                     |                                                     |  |  |  |  |  |  |  |  |
| <ol> <li>Employer must ensure that the details uploaded are correct and as per Aacting an case of mismatch Aadhaar will not be seeded in Application.</li> <li>Incase of minor; IP/Parent/guardian mobile number to be uploaded</li> <li>User shall not change any details in template, he/she must ept and ar and Mobile number only.</li> <li>The mobile number tagged with the Aadhaar of the beginning only be provided.</li> </ol> |                                                     |                                                     |  |  |  |  |  |  |  |  |
| Click here to Upload                                                                                                    |                                                     |                                                     |  |  |  |  |  |  |  |  |

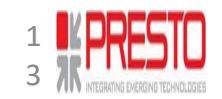

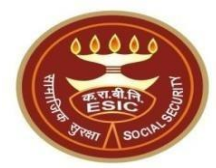

| User Login:                                                                                                    | 11001183010001018                                                                                                    |               |                                 |                                      | Frid                     | ay, August 02, 2024 11:41:33 AM              | 畲 |  |
|----------------------------------------------------------------------------------------------------|----------------------------------------------------------------------------------------------------|---------------|---------------------------------|--------------------------------------|--------------------------|----------------------------------------------|---|--|
| mployer Bulk Aadha                                                                                                    | aar Seeding (of existing Insured Persons)                                                                                                    |               |                                 |                                      |                          |                                              |   |  |
| Employer Code:*                                                                                                    |                                                                                                    | 1100118301    | 0001018                         |                                      |                          |                                              |   |  |
| Bulk Upload via Ex                                                                                                    | xcel File :*                                                                                                    | Browse        | No file selected.               | Upload Excel File                    | Download Excel File      |                                              |   |  |
|                                                                                                    | Aadhaar verification of Insured                                                                                                    | Persons th    | rough bulk upload is i          | in process. Please view the          | status / result after 24 | hours for further necessary action!.         |   |  |
| Employer Code                                                                                                    |                                                                                                    | Date          | of submission                   |                                      |                          | Action                                       |   |  |
| 1100118301000101                                                                                                    | 8                                                                                                    | 02/08/2       | 024                             |                                      |                          | Click Here to view Status for further action |   |  |
|                                                                                                    |                                                                                                    |               | Bulk Upload subm                | nitted successfully for verification |                          |                                              |   |  |
| Note:                                                                                                    |                                                                                                    |               |                                 | Ok                                   |                          |                                              |   |  |
| <ol> <li>Employer must en</li> <li>Incase of minor; IF</li> <li>User shall not cha</li> <li>The mobile number</li> </ol> | sure that the details uploaded are correct and as per Aadhaar. In case<br>P/Parent/guardian mobile number to be uploaded<br>inge any details in template, he/she must enter Aadhaar and Mobile nu<br>er tagged with the Aadhaar of the beneficiaries may only be provided. | of mismatch / | Aadhaar will not be seeded in a | Application.                         |                          | Click here                                   |   |  |

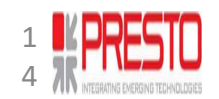

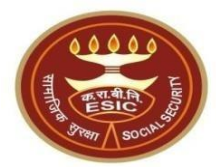

| User Login:                                                                                                    | 11001183010001018                                                                                                    |                                                              |                   | Frida               | ay, August 02, 2024 11:41:33 AM              | 奋 |  |  |  |  |  |
|----------------------------------------------------------------------------------------------------|----------------------------------------------------------------------------------------------------|--------------------------------------------------------------|-------------------|---------------------|----------------------------------------------|---|--|--|--|--|--|
| Imployer Bulk Aadhaa                                                                                                    | ar Seeding (of existing Insured Persons)                                                                                                    |                                                              |                   |                     |                                              |   |  |  |  |  |  |
| Employer Code:*                                                                                                    |                                                                                                    | 11001183010001018                                            |                   |                     |                                              |   |  |  |  |  |  |
| Bulk Upload via Exc                                                                                                    | cel File :*                                                                                                    | Browse No file selected.                                     | Upload Excel File | Download Excel File |                                              |   |  |  |  |  |  |
|                                                                                                    | Aadhaar verification of Insured Persons through bulk upload is in process. Please view the status / result after 24 hours for further necessary action!.                                                                                                    |                                                              |                   |                     |                                              |   |  |  |  |  |  |
| Employer Code                                                                                                    |                                                                                                    | Date of submission                                           |                   |                     | Action                                       |   |  |  |  |  |  |
| 11001183010001018                                                                                                    |                                                                                                    | 02/08/2024                                                   |                   |                     | Click Here to view Status for further action |   |  |  |  |  |  |
|                                                                                                    |                                                                                                    |                                                              |                   | 1.1                 |                                              |   |  |  |  |  |  |
|                                                                                                    |                                                                                                    |                                                              |                   |                     |                                              |   |  |  |  |  |  |
| Note:                                                                                                    |                                                                                                    |                                                              |                   |                     |                                              |   |  |  |  |  |  |
| <ol> <li>Employer must ensulated in the second second</li></ol> | ure that the details uploaded are correct and as per Aadhaar. In case<br>Parent/guardian mobile number to be uploaded<br>ge any details in template, he/she must enter Aadhaar and Mobile nun<br>tagged with the Aadhaar of the beneficiaries may only be provided. | of mismatch Aadhaar will not be seeded in Appl<br>nber only. | lication.         |                     |                                              |   |  |  |  |  |  |

Report will be available after 24 hours. For example, Employer has uploaded Bulk Aadhaar

seeding sheet on 7 pm 01-08-2024, then he/she must check the status after 7pm 02-08-2024.

Version 1.0 Created On : 04-07-2024

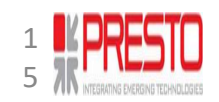

## Employer\_Bulk Aadhaar Seeding Report

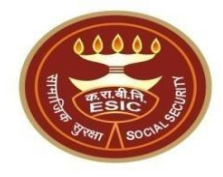

| X  | BulkAadhaarExcelDownload $\cdot$ Saved to this PC $\sim$ |                                                         |                    |                        | ✓ Sear                                          | ♀ Search                                                                                                    |                                                                                                |                                                                  | ,                                                     | Arun Kumar AK | -                 | o x       |
|----|----------------------------------------------------------|---------------------------------------------------------|--------------------|------------------------|-------------------------------------------------|----------------------------------------------------------------------------------------------------|------------------------------------------------------------------------------------------------|------------------------------------------------------------------|-------------------------------------------------------|---------------|-------------------|-----------|
| Fi | ile <u>Home</u>                                          | Insert Page Layout                                      | Formulas           | Data Review            | View Automate                                   | e Developer                                                                                                    | Help                                                                                           |                                                                  |                                                       |               | Comments          | 🖻 Share 🗸 |
| F  | Paste 🞸                                                  | Aptos Narrow       11         B       I       U       I | → A^ A<br><u> </u> |                        | · · ∂b<br>· · · · · · · · · · · · · · · · · · · | $ \begin{array}{c c} \hline General & \checkmark \\ \hline \hline \hline \hline \hline \hline \hline \hline \hline \hline \hline \hline \hline \hline \hline \hline \hline \hline$ | <ul> <li>Conditional Formatting ~</li> <li>Format as Table ~</li> <li>Cell Styles ~</li> </ul> | <ul> <li>Insert ✓</li> <li>Delete ✓</li> <li>Format ✓</li> </ul> | $ \begin{array}{cccccccccccccccccccccccccccccccccccc$ | ind & Add-in  | s Analyze<br>Data |           |
|    | Clipboard 🛛 🖬                                            | Font                                                    |                    | Alignme                | ent 🔽                                           | Number 🗗                                                                                                    | i Styles                                                                                       | Cells                                                            | Editing                                               | Add-ins       |                   | $\sim$    |
| (  | POSSIBLE D                                               | ATA LOSS Some features m                                | ight be lost i     | f you save this workbo | ok in the text (.txt) f                         | ormat. To preserv                                                                                                    | e these features, save it in an Excel                                                          | file format. Don't                                               | show again Sa                                         | ve As         |                   | ×         |
| J7 | ~                                                        | $: \times \checkmark f_x \checkmark$                    |                    |                        |                                                 |                                                                                                    |                                                                                                |                                                                  |                                                       |               |                   | ^         |
|    |                                                          |                                                         |                    |                        |                                                 |                                                                                                    |                                                                                                |                                                                  |                                                       |               |                   |           |
|    | А                                                        | В                                                       | С                  | D                      | E                                               | F                                                                                                    | G                                                                                              | Н                                                                |                                                       | J K           | L                 | M         |
| 1  | IPNumber                                                 | Name                                                    | Gender             | Relationship           | Age                                             | Mobile Numb                                                                                                    | er Status                                                                                      |                                                                  |                                                       |               |                   |           |
| 2  | 1115104570                                               | Pareddy Sudha Rani                                      | F                  | Dependant mother       | ł                                               | 54 99115651                                                                                                    | 59 Opt out                                                                                     |                                                                  |                                                       |               |                   |           |
| 3  | 1115104570                                               | Gunukula Karnaker Reddy                                 | Μ                  | Self                   | 2                                               | 26 84477302                                                                                                    | 54 Seeded                                                                                      |                                                                  |                                                       |               |                   |           |
| 4  | 1115104841                                               | Gunukula karnaker Reddy                                 | М                  | Self                   | :                                               | 88605083                                                                                                    | 24 Invalid Mobile/Aadhaar Num                                                                  | nber                                                             |                                                       |               |                   |           |
| 5  | 1115104841                                               | Gunukula karnaker Reddy                                 | М                  | Dependant mother       | :                                               | 88605083                                                                                                    | 24 Mismatch in data                                                                            |                                                                  |                                                       |               |                   |           |

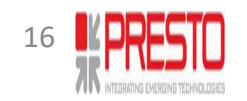

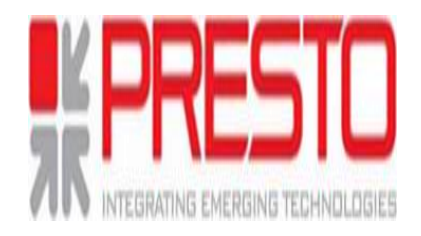

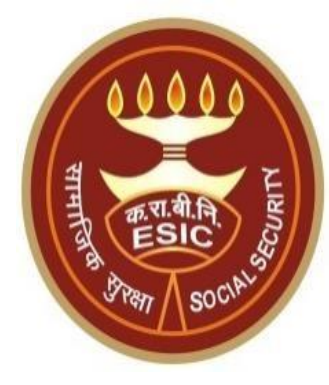

## Thank You

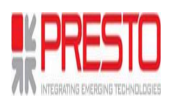